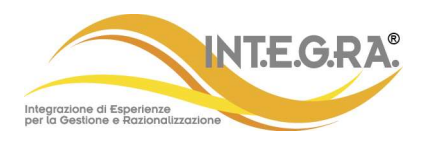

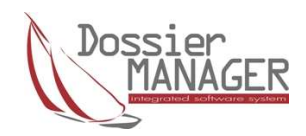

# **RELEASE NOTE**

## AGGIORNAMENTO SOFTWARE DOSSIER MANAGER Versione 7.3

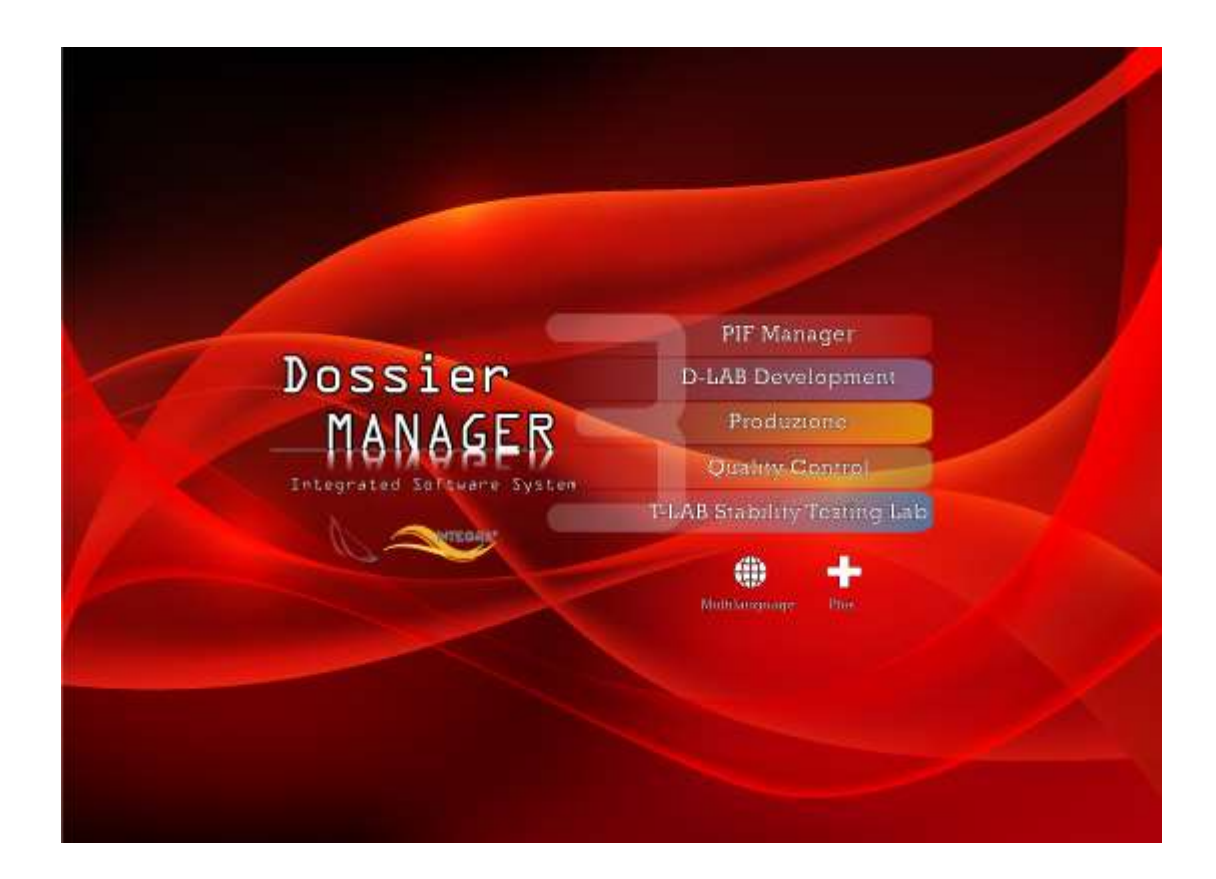

Integrazione di Esperienze per la Gestione e Razionalizzazione INT.E.G.RA. S.r.I. Sede operativa: 20056 Via G. Pastore, 3 - Trezzo sull'Adda (MI) Tel. +39 02.90.92.95.69 Fax +39 02.92.09.23.82 E-mail: <u>segreteria.commerciale@integracosmetics.com</u> <u>helpdesk@dossiermanager.it</u> Sito web: <u>www.integracosmetics.com</u> P. IVA: 13201890152 Codice Fiscale: 13201890152

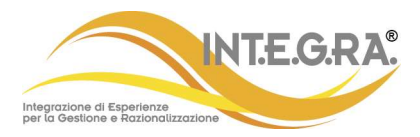

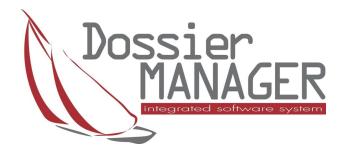

## Contenuti

- 1. Impostazione e gestione nuova password conforme a GDPR
- 2. Nuova interfaccia news, aggiornamenti software e aggiornamenti banche dati
- 3. Nuova area Breaking News
- 4. Nuovo sistema di invio email al supporto regolatorio
- 5. Note
- 6. Contatti

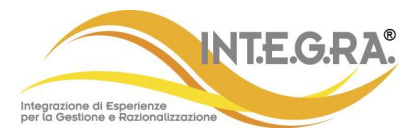

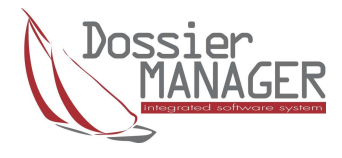

### 1. Impostazione e gestione nuova password conforme a GDPR

Sono stati introdotti i criteri di gestione delle password conformi alla normativa GDPR. Di conseguenza, dopo aver aggiornato l'applicazione, al primo accesso a DossierManager, ad ogni utente, verrà chiesto di cambiare la propria password se non conforme alle regole.

I criteri di validazione della password di accesso sono i seguenti:

- non meno di 8 caratteri
- deve contenere un carattere maisucolo
- deve contenere un carattere minuscolo
- deve contenere un numero
  - deve contenere mantere un carattere speciale (! # % & \* @)

Ecco l'esempio di un primo accesso con password non conforme. Cliccando ok Dossier Manager accede automaticamente al pannello di cambio password.

| Accesso al sistema |                                                                                                    | Accesso al sis | sistema                                                                                  |
|--------------------|----------------------------------------------------------------------------------------------------|----------------|------------------------------------------------------------------------------------------|
|                    | PIF Manager                                                                                                    |                | PIF Manager                                                                              |
| D                  | OSSIEP D-LAB Development                                                                                                    |                | Cambia password di accesso                                                               |
| Errore             | K     K     Frrore     Password errata: La password deve contenere almeno un     carattere maiuscolo. Fai attenzione anche alle lettere     maiuscole e minuscole.     OK |                | Utente USER Password attuale Nuova password Conferma password Conferma password Conferma |
|                    | Dossier Manager®                                                                                                    |                | Dossier Manager®                                                                         |
| DEBUG Ambiente     | e ISFDossierTLAB                                                                                                    | DEBUG          | Ambiente ISFDossierTLAB                                                                  |
| VERSION<br>Utent   | e USER                                                                                                    | VERSION        | N Utente USER                                                                            |
| Password           | I •••••••  Copyright © INT.E.G.RA.                                                                                                    |                | Password •••••••                                                                         |
|                    |                                                                                                    |                | Copyright © INT.E.G.RA.                                                                  |

A questo punto bisognerà impostare la nuova password conforme ai criteri sopra descritti inserendo prima la password attuale.

Durante la digitazione dei vari campi, verrà mostrato un segno di spunta verde che aiuterà l'utente a capire se quanto digitato è conforme e corretto.

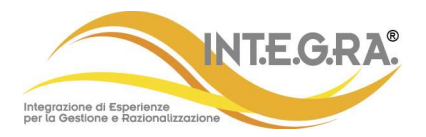

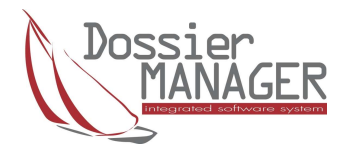

X

## 2. Nuova interfaccia news, aggiornamenti software e aggiornamenti banche dati

La nuova interfaccia per le news e gli aggiornamenti si attiva attraverso l'apposito pulsante presente nella toolbar principale oppure attraverso i pulsanti presenti nella nuova area di notifica .

- Il pulsante "news e aggiornamenti" sulla toolbar:
- I pulsanti "aggiornamenti software disponibili" e "nuove comunicazioni non lette" nella nuova area di notifica:
- Per quanto riguarda le news avremmo la possibilità di consultarle, aprendole attraverso l'apposito pulsante in corrispondenza di ogni elemento presente.

Per quanto riguarda le banche dati, sempre attraverso il pulsante "lente di ingrandimento", si potrà accedere al manuale contenente le istruzioni su come applicare gli aggiornamenti tecnico normativi INCI e quelli relativi al glossario INCI.

Per quanto riguarda gli aggiornamenti software lo stesso pulsante permetterà l'accesso alla release note dove sono descritte le nuove funzionalità relative all'aggiornamento scaricato.

Per quanto riguarda gli aggiornamenti, sia software che di banche dati, si potrà effettuare il download attraverso l'apposito pulsante , se si possiedono i diritti di amministratore.

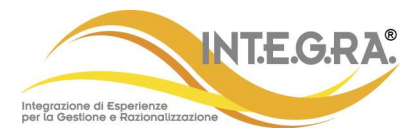

1

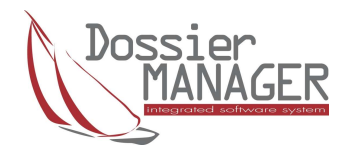

## Ecco come si presenta l'interfaccia aprendo la sezione News – Non Lette:

| C Dosser Manager 7.2 - Applicatione registrata a norme di "100000, ACBUDO D<br>Principale Proceedure Parametri Preferiti Amministratore Aiuto<br>% 20 20 20 20 20 20 20 20 20 20 20 20 20 | · 왕 교 정                                                                              | ISFDossierTAB<br>USER (USER ALL SUPERVISORE CE ) |
|----------------------------------------------------------------------------------------------------|--------------------------------------------------------------------------------------|--------------------------------------------------|
| Aggiornamenti Software                                                                                                    |                                                                                      | ×                                                |
| Dossier                                                                                                    | News - Non Lette                                                                     | 8                                                |
| news 🕿 🗘<br>🖂 😥 🐼                                                                                                    | Come calcolare i SED con categorie cosmetiche personalizzate                         | 04/08/2020 1                                     |
| AGGIORNAMENTI<br>SOFTWARE<br>AGGIORNAMENTI                                                                                                    | Come inserire dati nelle caterie cosmetiche per il calcolo QTA10                     | 23/07/2020                                       |
|                                                                                                    | Aggiornamenti su ZINC PYRITHIONE, TITANIUM DIOXIDE e RESORCINOL                      | 15/07/2020<br>Q Lab                              |
|                                                                                                    | Lilai: vietato all'interno dei prodotti cosmetici                                    | 03/07/2020                                       |
|                                                                                                    | La teofilina esercita effetti anti-età e anti-ototossicità sulla pelle umana ex vivo | 22/06/2020<br>Q                                  |
|                                                                                                    | Come inserire i dati tossicologici                                                   | 21/05/2020                                       |
|                                                                                                    | Come gestire gl alergeni in etichetta                                                | 11/05/2020                                       |
|                                                                                                    | Emento 1.di 14                                                                       | 16/04/2020 V                                     |
|                                                                                                    |                                                                                      |                                                  |

Ecco come si presenta la maschera aprendo la sezione Aggiornamenti Software:

| aggiornamenti Software       |                               |                               | - 🗆 X           |  |
|------------------------------|-------------------------------|-------------------------------|-----------------|--|
| Dossier                      |                               | Aggiornamenti Dossier Manager |                 |  |
| NEWS 1                       | V. 7.3.1.0<br>Dossier Manager |                               | 27/10/2020<br>Q |  |
| AGGIORIUMENTI<br>BANCHE DATI |                               |                               | Lab             |  |
|                              |                               |                               |                 |  |
|                              |                               |                               | Lab             |  |
|                              |                               |                               |                 |  |

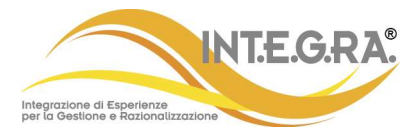

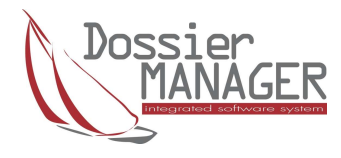

Ecco come si presenta la maschera aprendo la sezione Aggiornamenti Banche Dati con la disponibilità sia di un aggiornamento tecnico normativo che di glossario:

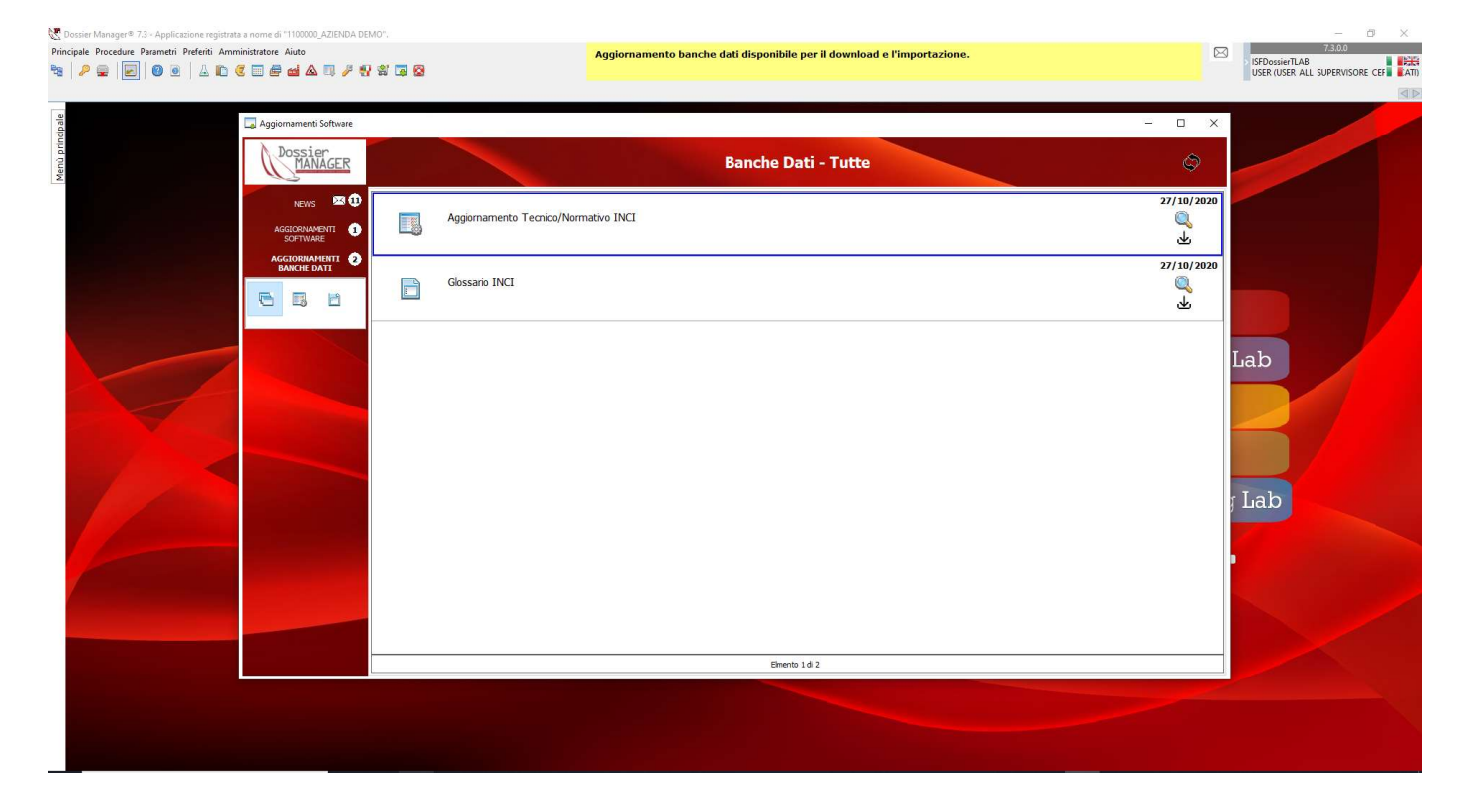

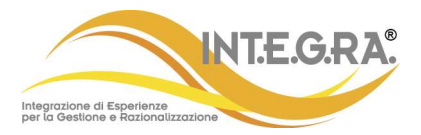

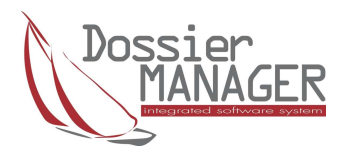

Come menzionato, nella sezione Aggiornamenti Software appare la possibilità di fare il download utilizzando l'apposito pulsante  $\checkmark$ .

Cliccando su OK si viene rediretti nell'area di download prevista dal vostro PC. A questo punto è possibile eseguire l'aggiornamento al software chiudendo DossierManager e procedendo con le modalità consuete.

La procedura per il download di aggiornamenti banche dati è la stessa descritta per gli aggiornamenti software ma al termine del download viene eseguita l'importazione automatica dell'aggiornamento in DossierManager.

Per quanto riguarda il glossario verrà aggiornata la tabella relativa,

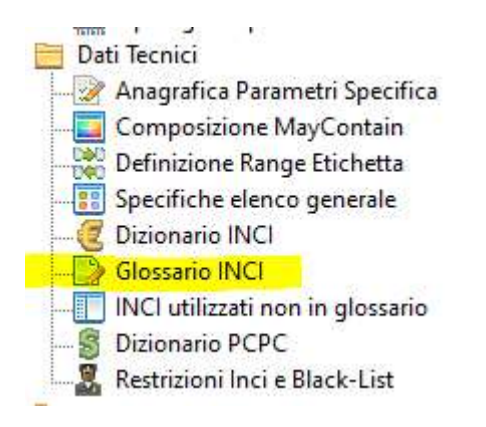

mentre per quanto riguarda l'aggiornamento tecnico normativo INCI verrà aggiornata la tabella Aggiornamento INCI nel menu Aggiornamenti Normativi.

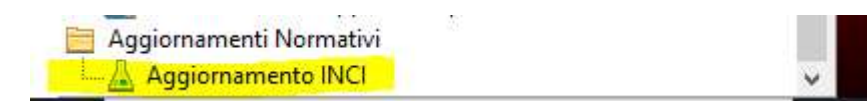

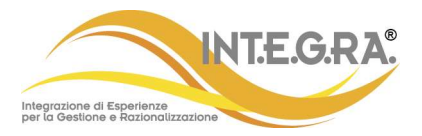

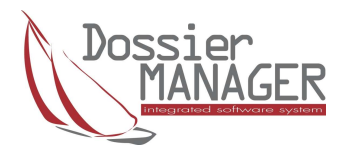

## 3. Nuova area Breaking News

La nuova area per le notifiche si trova nella parte alta di fianco alla toolbar.

Il riquadro è in giallo per rendere più evidente la notifica.

Esistono diversi tipi di notifica:

• Le breaking news automatiche che si attivano in presenza di un aggiornamento di DossierManager disponibile rispetto alla versione installata oppure alla disponibilità di un aggiornamento banche dati sia tecnico normativo INCI che di glossario INCI.

Come menzionato, cliccando sul pulsante corrispondente si aprirà la pagina contenente la possibilità di effettuare il download. Nel caso di banca dati, contestualmente al download verrà effettuata anche l'importazione in DossierManager.

• Le breaking news normali per notizie urgenti e rilevanti all'utente da parte dello staff.

Esempio notifica automatica per la presenza di una banca dati disponibile:

| 🖑 Dossier Manager 🖲 7.3 - Applicazione registrat                                         | ta a nome di "1100000_AZIENDA DEMO". |                                                                         | – a ×                                                             |
|------------------------------------------------------------------------------------------|--------------------------------------|-------------------------------------------------------------------------|-------------------------------------------------------------------|
| Principale Procedure Parametri Preferiti Amministratore Aluto                            |                                      | Aggiornamento banche dati disponibile per il download e l'importazione. | ス3.0.0<br>ア ISFDossierTLAB<br>USER (USER ALL SUPERVISORE CEF 単石町) |
| Menù nrincinale                                                                          |                                      |                                                                         |                                                                   |
|                                                                                          | •                                    |                                                                         |                                                                   |
| Dati Azienda                                                                             |                                      |                                                                         |                                                                   |
| Anagrafica Articoli Anagrafica Clienti Fornitori Formule elenco generale Unità di Misura |                                      |                                                                         |                                                                   |

Esempio di notifica automatica per la presenza di un aggiornamento DossierManager disponibile:

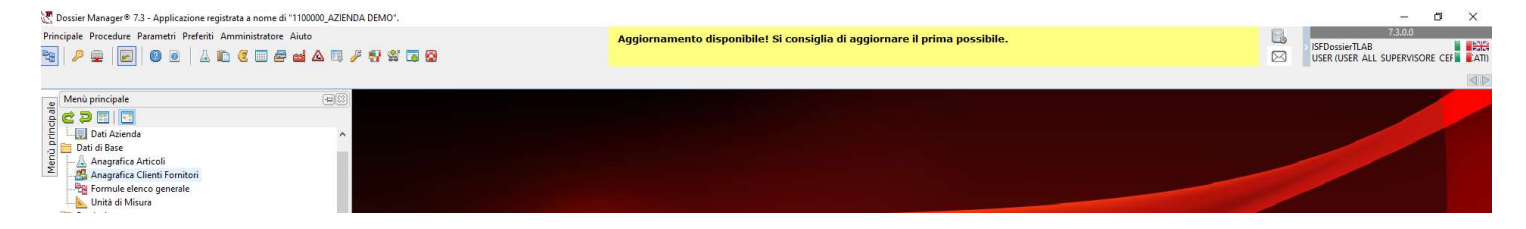

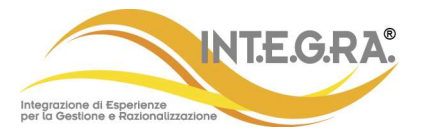

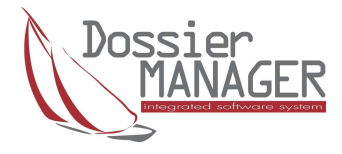

#### 4. Nuovo sistema di invio email al supporto regolatorio

Con la nuova release è cambiata l'interfaccia di richiesta al supporto regolatorio, attivabile attraverso l'apposito pulsante presente nella toolbar principale.

I campi disponibili per l'invio sono l'oggetto, eventuali allegati ed il testo della mail.

| Supporto Regolatorio     | - 🗆 ×   |
|--------------------------|---------|
| Oggetto: oggetto di test |         |
| Ø Allegati:              |         |
| testo della mail di test |         |
|                          |         |
|                          |         |
|                          |         |
|                          |         |
|                          |         |
|                          |         |
|                          |         |
|                          |         |
|                          |         |
|                          | 😰 Invia |

Quando viene eseguito l'invio con l'apposito pulsante in basso a destra, Dossier Manager invierà la mail utilizzando come mittente la mail caricata nei Dati Società e come destinatario <u>regulatory@dossiermanager.it</u>.

Contestualmente viene inviata una mail di notifica al mittente indicando che la richiesta verrà presa in carico dal supporto regolatorio.

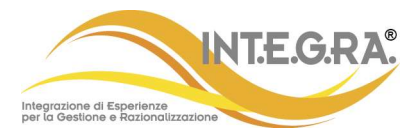

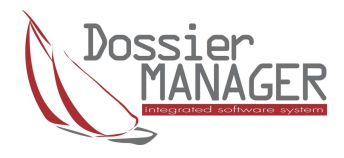

## 5. Altri aggiornamenti

- Aggiunto profilo USER\_CERTIFICATI.
- In gestione certificati di analisi aggiunto pulsante Elimina, attivo solo nel ruolo Annullati disponibile con la versione PLUS.
- In Anagrafica Parametri Specifica, per i parametri di tipo range a valori (P), aggiunta di un pulsante nella pagina Specifiche Coinvolte, che consente di modificare automaticamente il Valore Descrittivo delle specifiche in griglia disponibile con la versione PLUS.
- Aggiunta funzione di controllo inserimento campo email nella company.
- Correzione intestazione mos, mos\_inci, sed, sed\_inci nel caso di utlizzo QTA10 e QTA10FREE.
- Correzione anomalia quantita% in visualizzazione capitolo 2 PIF.
- Correzione bugreport.txt ora mostra solo l'ultimo errore intercettato
- Sono stati spostati a dx i pulsanti Ricalcolo costo e qta in Gestione Formula, aggiunto messaggio di conferma di ricalcolo costo e qta nella gestione della formula, modificato messaggio di Ricalcolo effettuato.
- Aggiunto controllo in ricalcolo Quantità: la "qtariferimento" diventa uguale alla "qtatotaleformula" solo se il fattore di conversione dell'unita misura della testata è diverso da 0 e l'unità di misura dell'applicazione è = all'unità di misura della formula.
- Aggiunto controllo per impedire l'inserimento dello stesso nome INCI nella stessa specifica.
- Correzione anomalia stampa prospetto range in etichetta se attivo parametro TIPO\_RANGE\_ABIL.

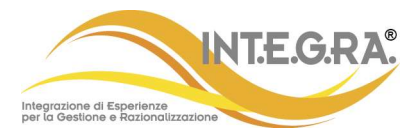

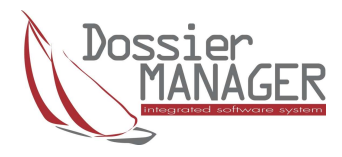

### 6. Note

Distribuzione compilata con la versione 10.3.3 Rio di Delphi + Report Builder rel. 20.02 Build 67 + utilizzo di Flexcel per esportazioni std in Excel.

7. Contatti

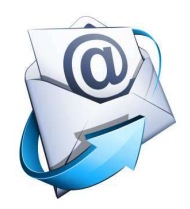

Per informazioni contattare:

info@integracosmetics.com segreteria.commerciale@integracosmetics.com

Segreteria commerciale INT.E.G.RA.: +39 02.90.92.95.69

Visita il nostro sito www.integracosmetics.com